## Оплата школьного питания через ВТБ Онлайн (Андроид)

## Шаг 1: заходим в ВТБ онлайн

| 19:19 🇭 🖪 🔍 |  |  |
|-------------|--|--|
| =           |  |  |

## Здравствуйте, Павел

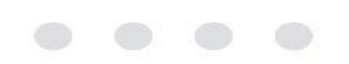

| 1                | 2 | 3            |
|------------------|---|--------------|
| 4                | 5 | 6            |
| 7                | 8 | 9            |
| Не могу<br>войти | 0 | $\bigotimes$ |
| -                | ۲ | •            |

Шаг 2: находим организацию для оплаты в строке поиск и вводим: СМУП ПиТ Восторг

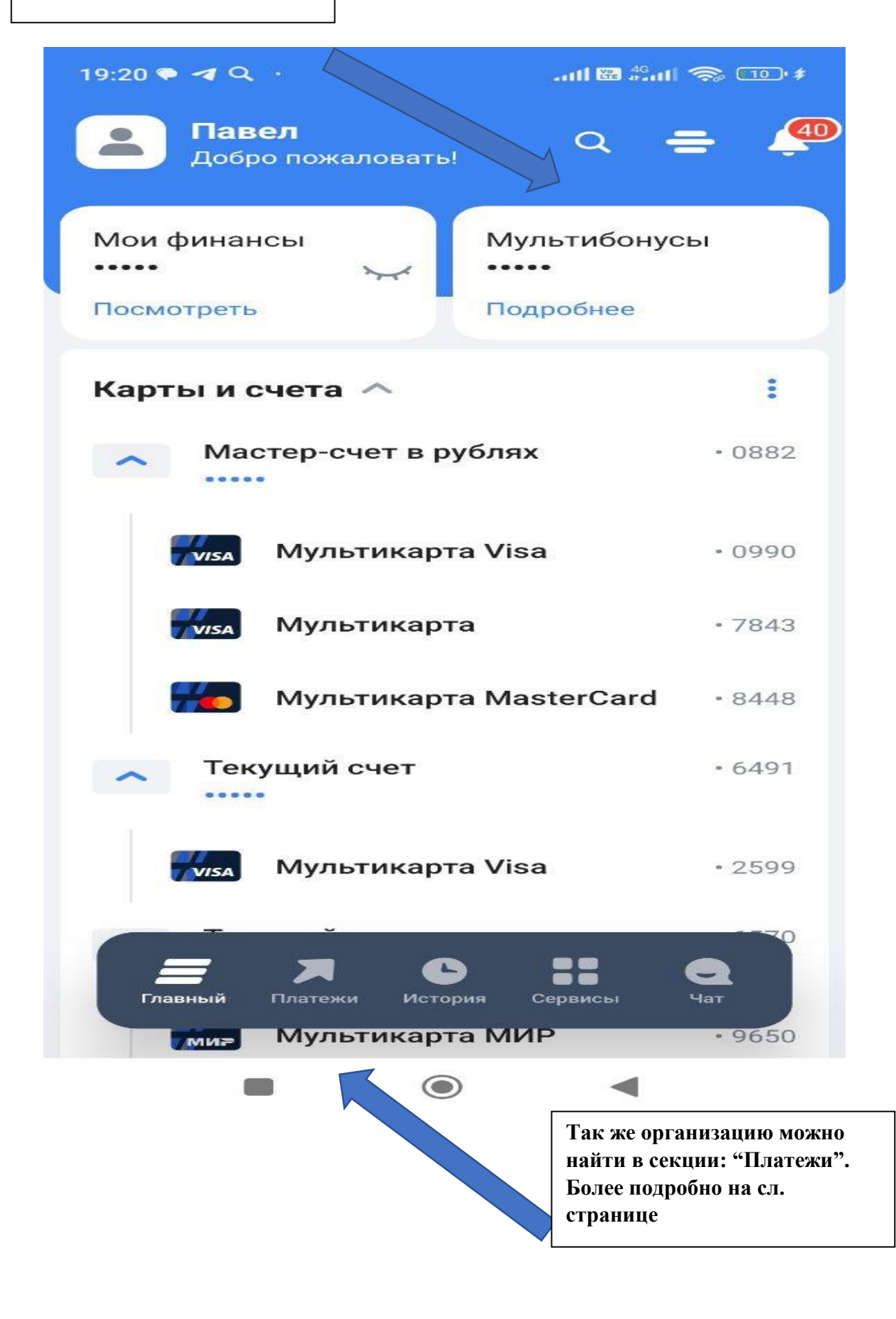

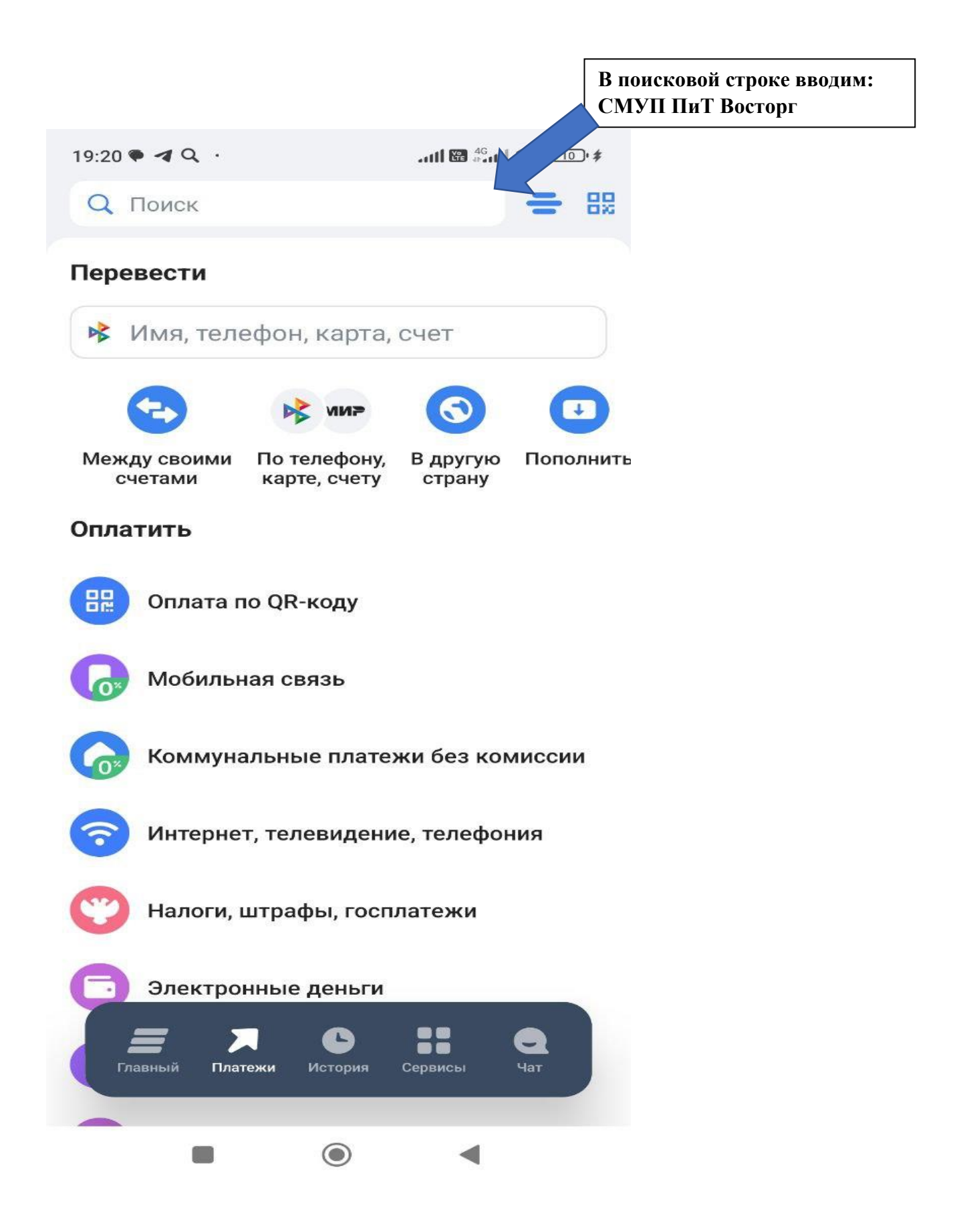

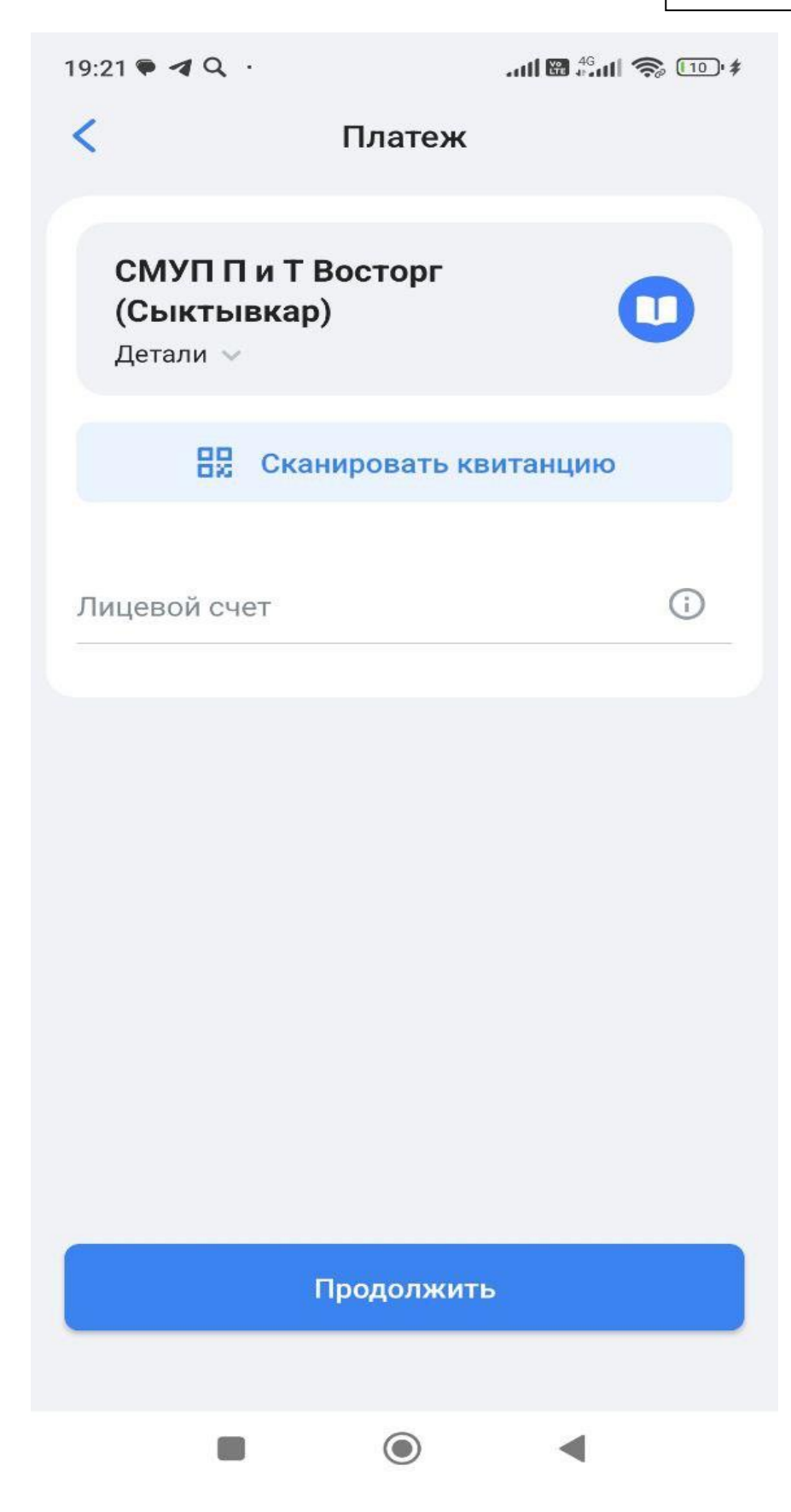

## Оплата школьного питания через ВТБ Онлайн (Айфон)

Шаг 1: Заходим в приложение банка ВТБ (Все просто)

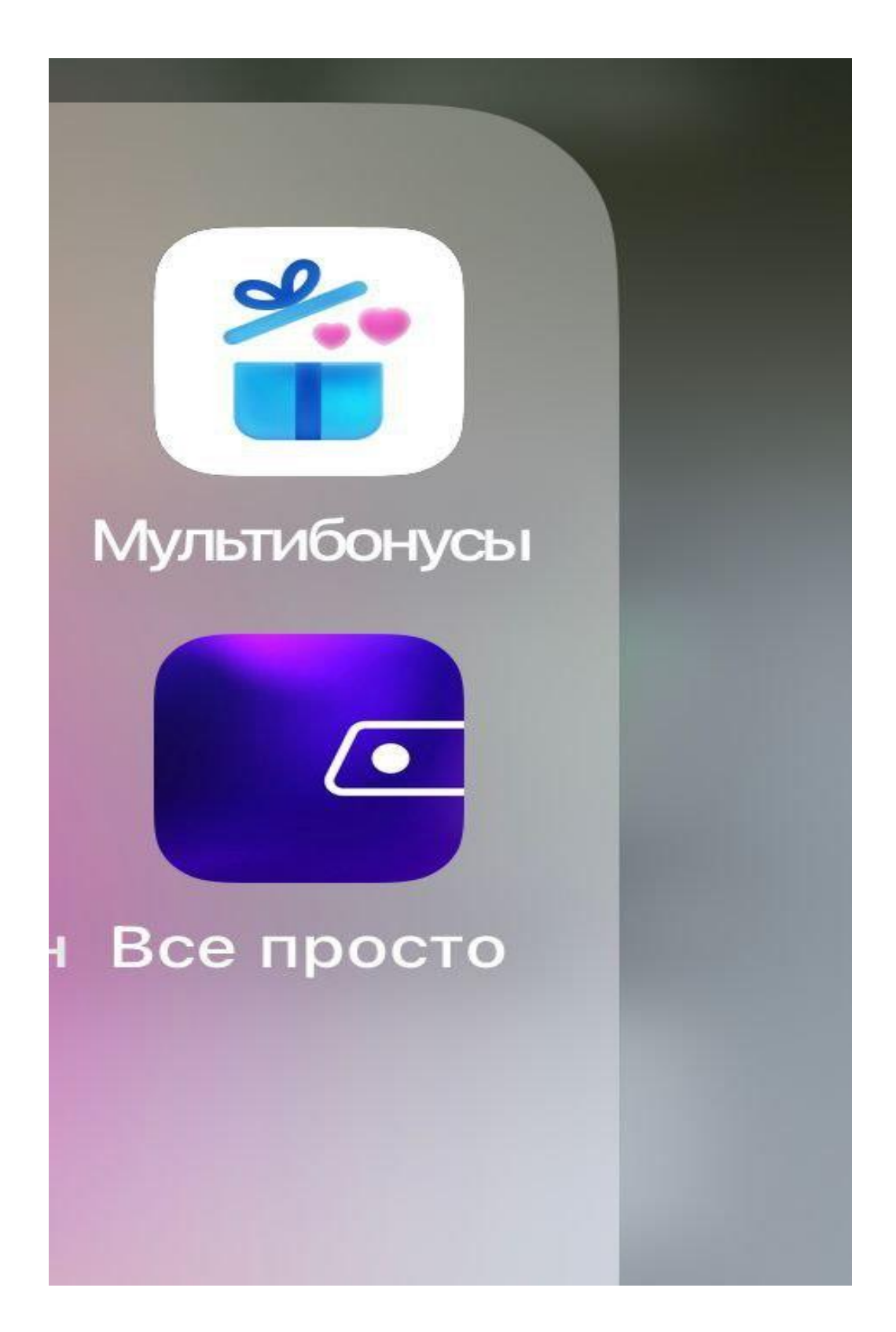

Шаг 2: В поисковой строке вводим наименование организации: "СМУП П и Т Восторг"

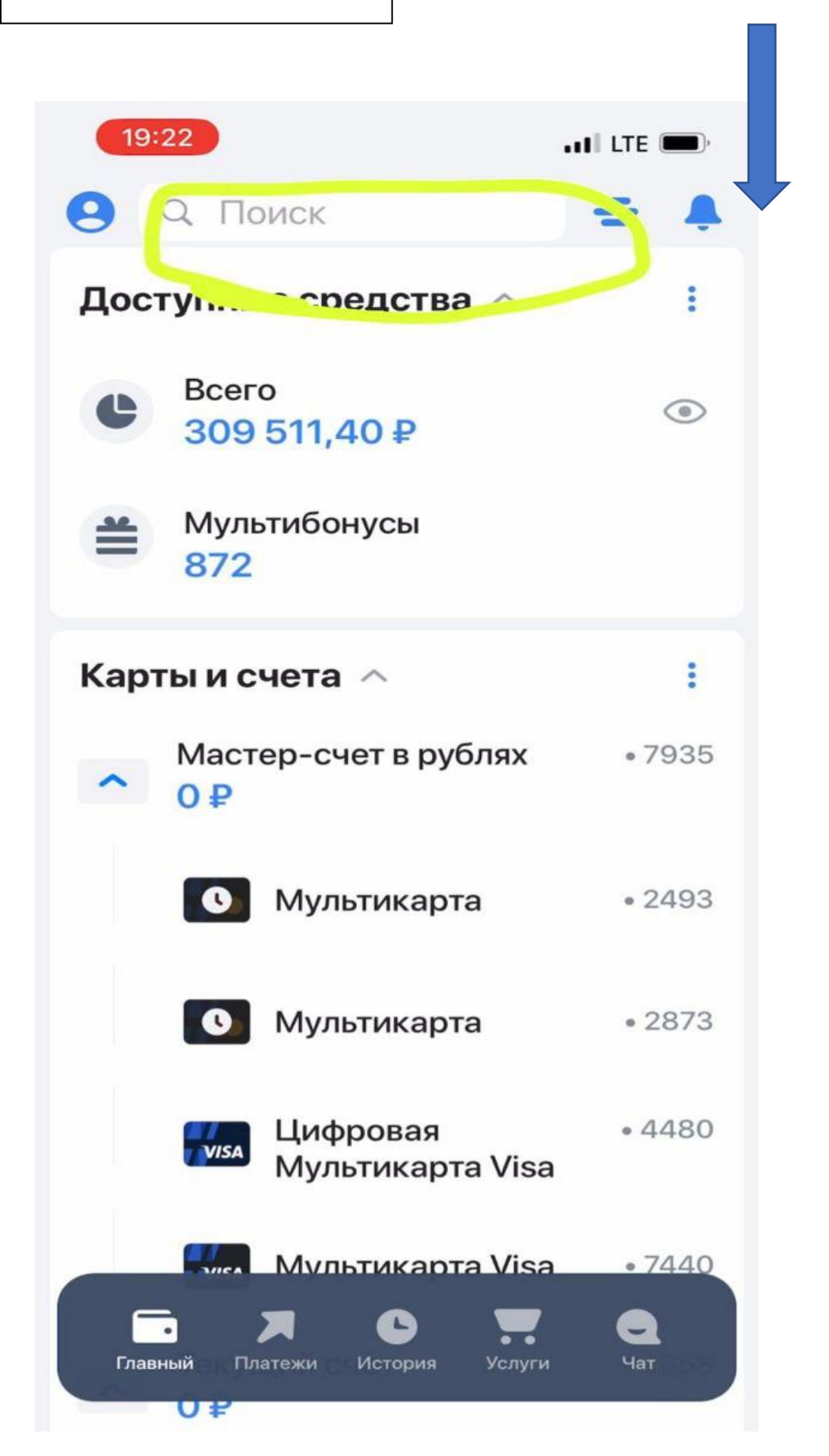

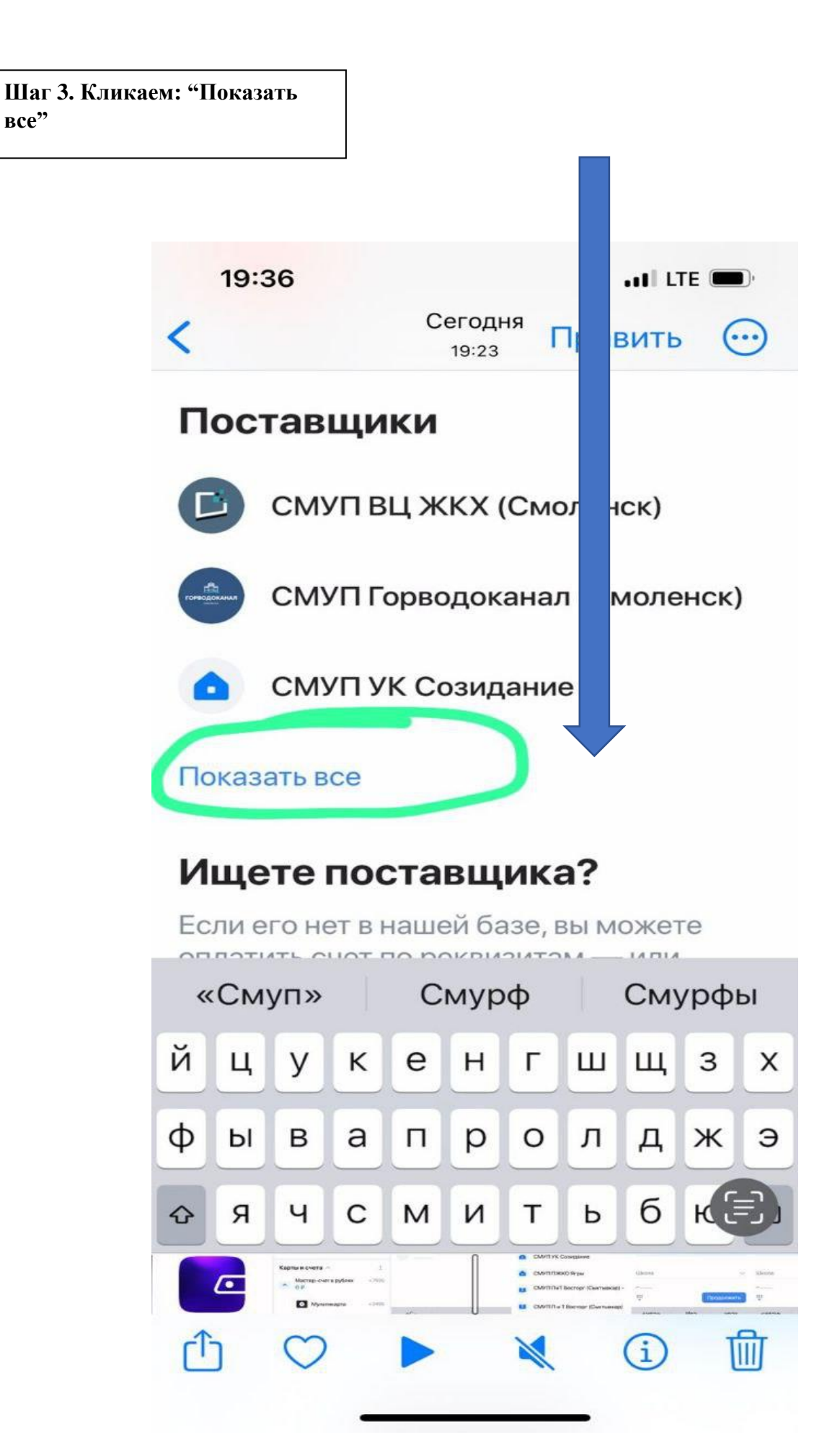

Шаг 4. Находим в списке "СМУП ПиТ Восторг"

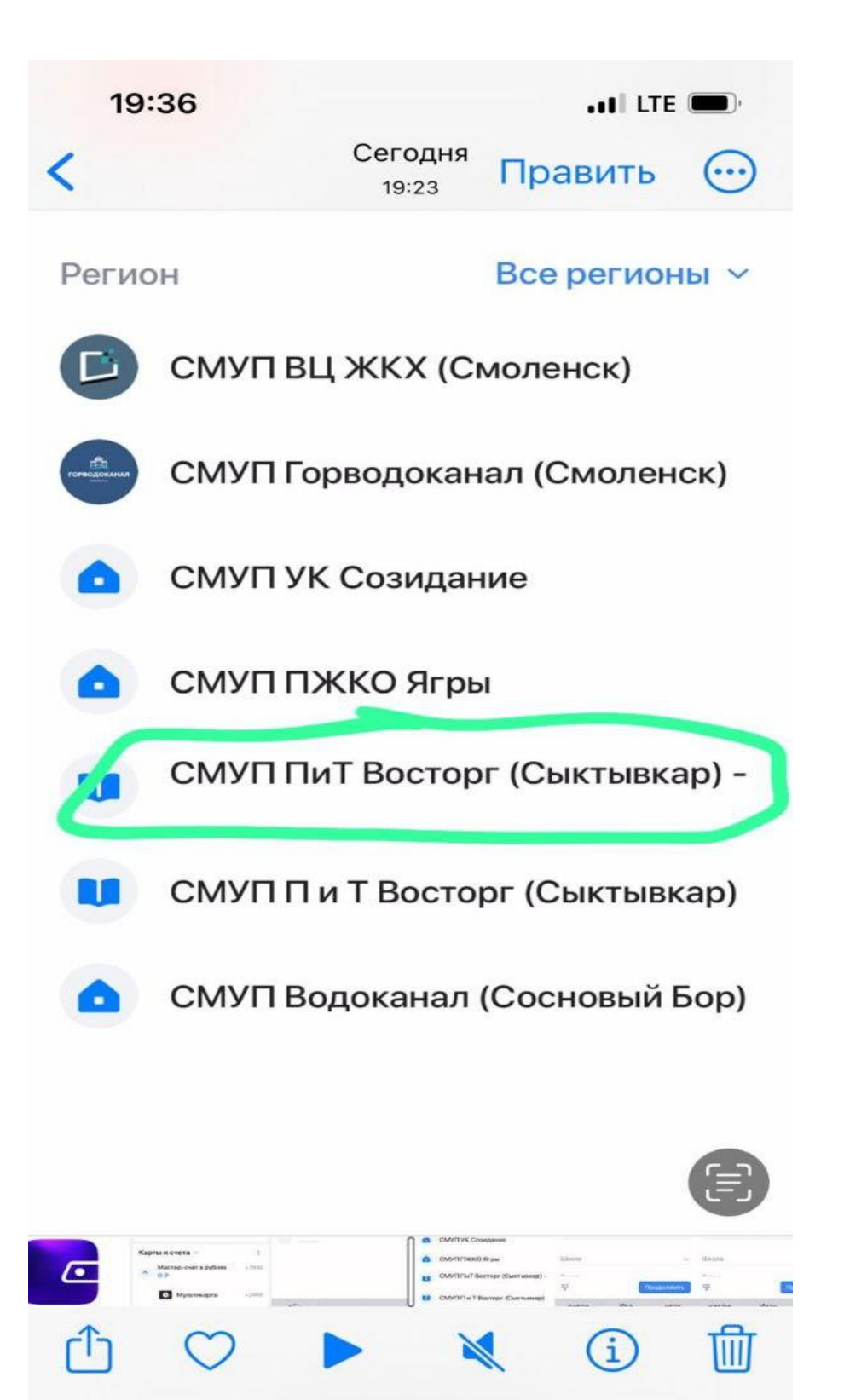

| 19:44                           |                  | LTE 🔲,    |                                                 |
|---------------------------------|------------------|-----------|-------------------------------------------------|
| <                               | Оплата           |           |                                                 |
| СМУППи<br>(Сыктывка<br>Детали ~ | Г Восторг<br>р)  | 0         | Шаг 5: вводим лицевой счет и<br>кликаем "Далее" |
| 🔛 Скан                          | ировать квитанци | ю         |                                                 |
| Лицевой счет                    |                  | <u>()</u> |                                                 |
|                                 |                  |           |                                                 |
|                                 |                  |           |                                                 |
|                                 |                  |           |                                                 |
|                                 |                  |           |                                                 |
|                                 |                  |           |                                                 |
|                                 | Далее            |           |                                                 |